## Portweiterleitung mit einer <u>D-Link HorstBox</u>

| <b>D-Link</b><br>Building Networks for People |                                               | HORSTB                                                                 |
|-----------------------------------------------|-----------------------------------------------|------------------------------------------------------------------------|
| Internet Telefonie                            | Netzwerk St                                   | ystem Hilfe Assistent                                                  |
| Internet                                      | Virtueller Server:                            | Regeln - Bearbeiten H                                                  |
| DSL-Zugang Virtueller Server Firewall         | Definieren Sie eine r<br>eine lokale IP-Adres | neue Regel für Ihren virtuellen Server und wenden Sie sie fü<br>se an. |
|                                               | Regeln                                        |                                                                        |
|                                               | Name der Regel                                | Alarmanlage                                                            |
|                                               | Protokoll                                     | TCP ~                                                                  |
|                                               | Start-Port                                    | 53080                                                                  |
|                                               | End-Port                                      | 53080                                                                  |
|                                               | Port-Map                                      | 80                                                                     |
|                                               | IP-Adresse                                    | 192.168.0.106                                                          |
|                                               |                                               | X Abbrechen 🗸 Speichern                                                |

© D-Link

- 1. Öffnen Sie den Browser und rufen Sie Ihren Router auf.
- 2. Klicken Sie unter *Internet* auf *Virtueller Server*.
- 3. <u>Name der Regel</u>: Tragen Sie hier einen Namen ein unter welchem diese Portregel im Router gelistet wird (frei wählbar).
- 4. <u>Protokoll</u>: Wählen Sie hier TCP als Protokoll aus.
- <u>Start-Port</u> und <u>End-Port</u>: Wählen Sie hier einen öffentlichen Port den Sie freigeben wollen (frei wählbar, wir empfehlen den Port 80 nicht zu verwenden).
- 6. <u>Port-Map</u>: Wählen Sie hier den lokalen Port Ihres Gerätes aus (Standardweb Port: 80; SSL Port: 443).
- 7. <u>IP-Adresse</u>: Tragen Sie hier die lokale IP Adresse des Gerätes ein, dass Sie aus dem Internet erreichbar machen wollen.
- 8. Klicken Sie nun auf <u>Speichern</u> um die Portweiterleitung zu übernehmen.

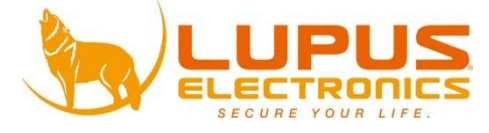